## Flouter des visages dans une photographie

## Lancez ou <u>Téléchargez Photofiltre 7</u>

Ouvrez la photographie avec Photofiltre

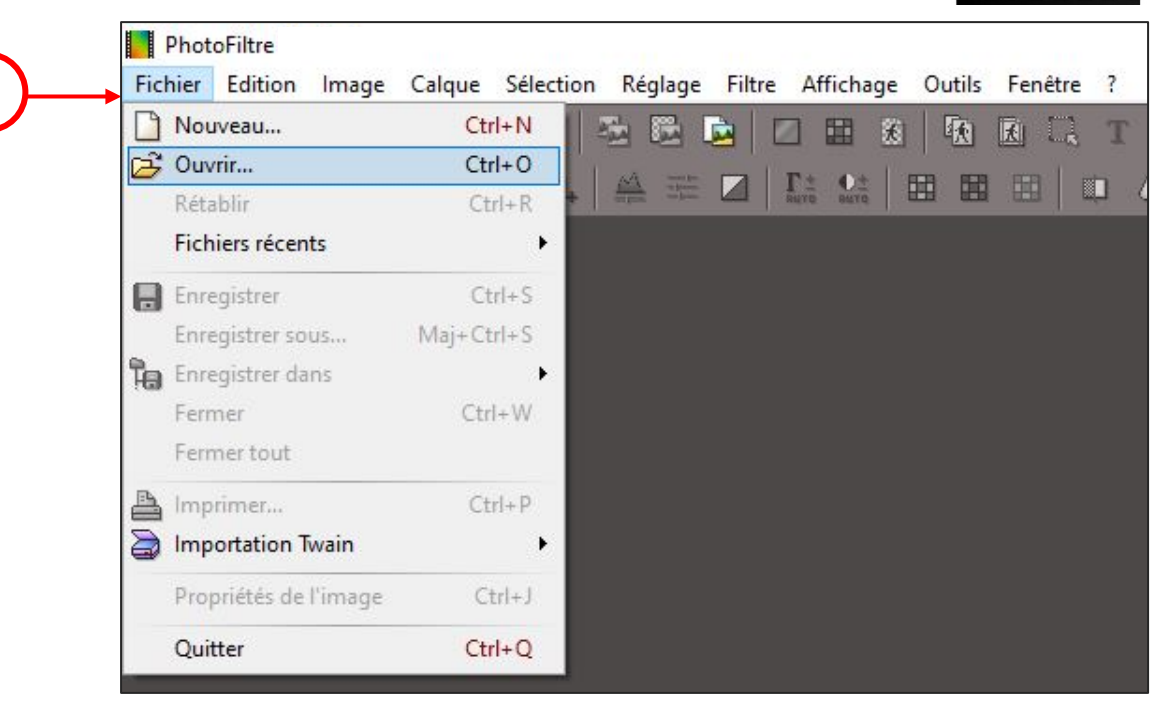

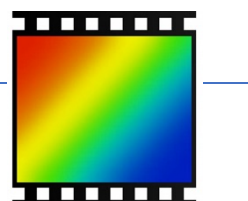

Choisissez une **forme** de sélection, par exemple l'ellipse, qui permet de s'approcher du contour d'un visage.

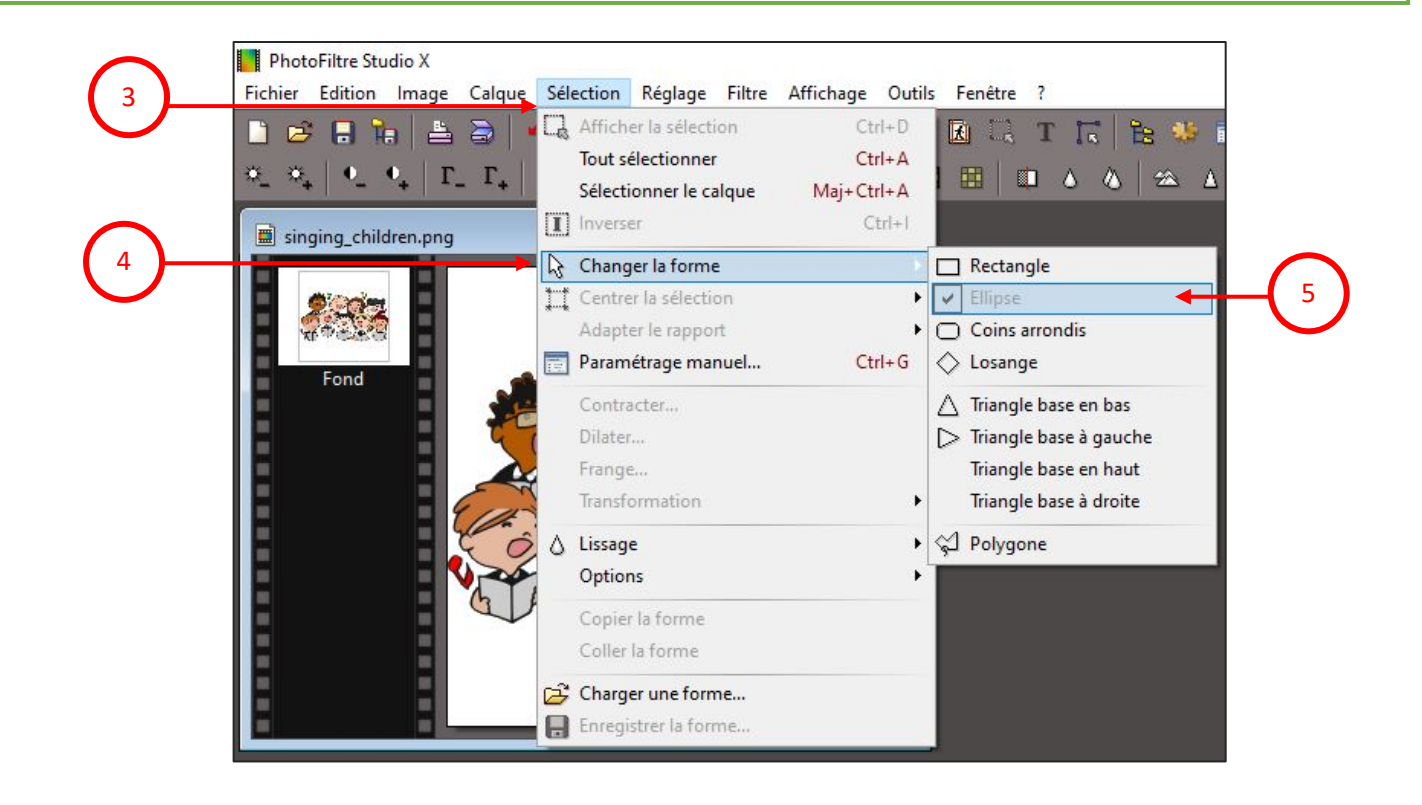

Tracez l'ellipse sur la zone à flouter.

Pour cela, positionnez le pointeur de la souris sur l'image, **maintenez appuyé** le bouton gauche de la souris puis **déplacez** le pointeur « en diagonale » pour voir apparaître la forme de l'ellipse en pointillés.

Astuce : maintenez la touche [ctrl] appuyée pour tracer plusieurs zones.

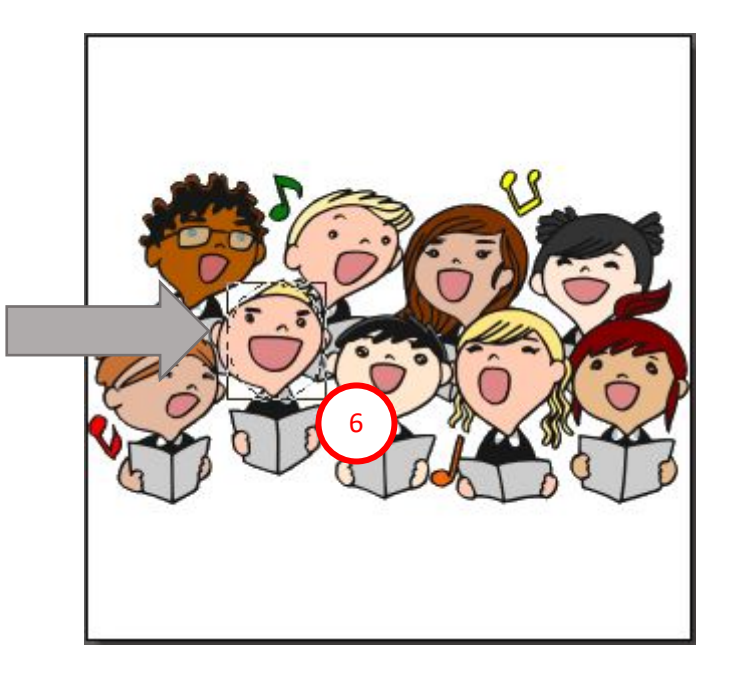

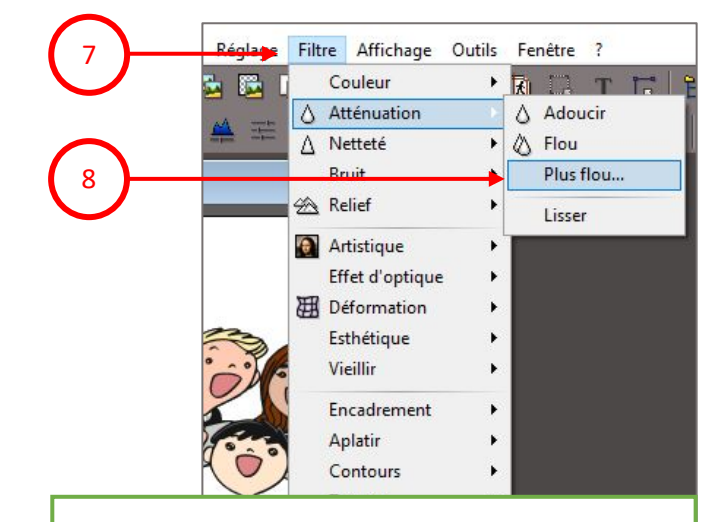

## Sélectionnez le filtre Atténuation puis Plus Flou...

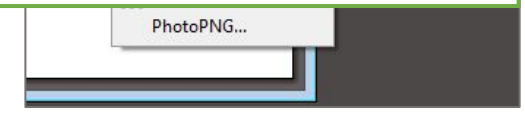

Choisissez un Rayon en déplaçant le curseur bleu.

**Cochez** Aperçu direct pour voir le résultat.

**Cliquez** sur Ok si le résultat vous convient.

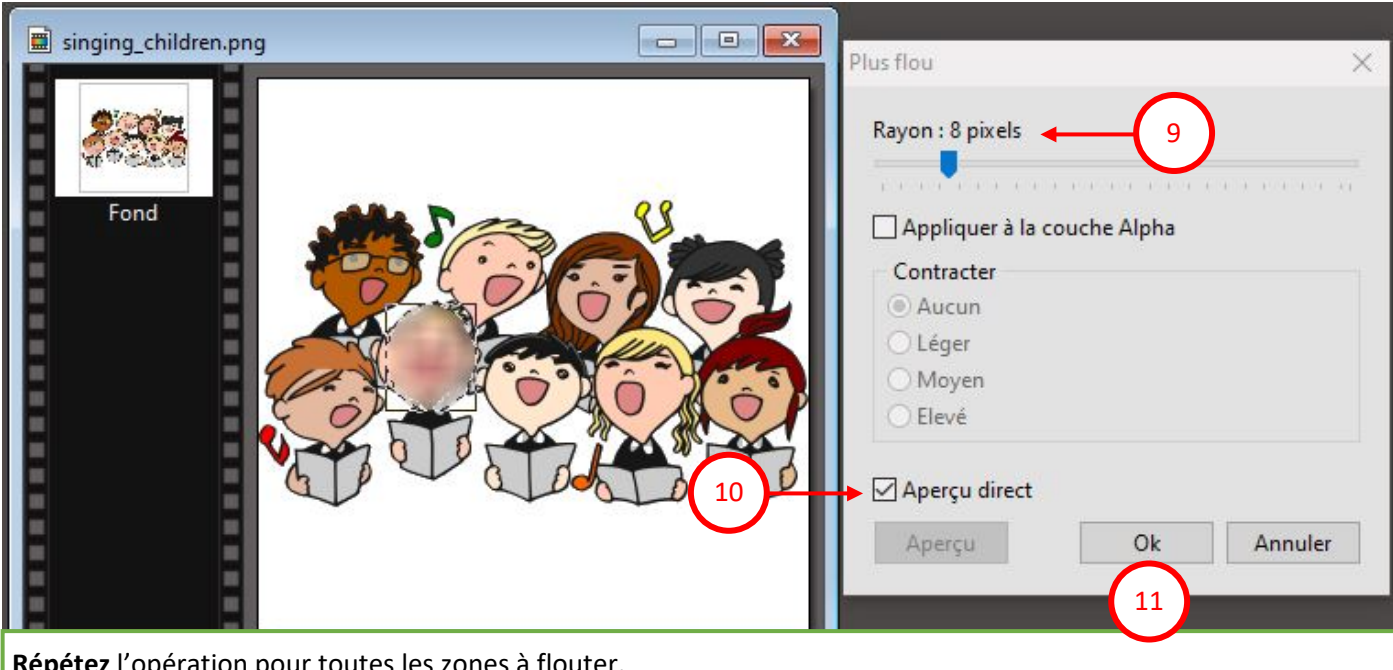

**Répétez** l'opération pour toutes les zones à flouter. N'oubliez pas **d'enregistrer** votre travail.